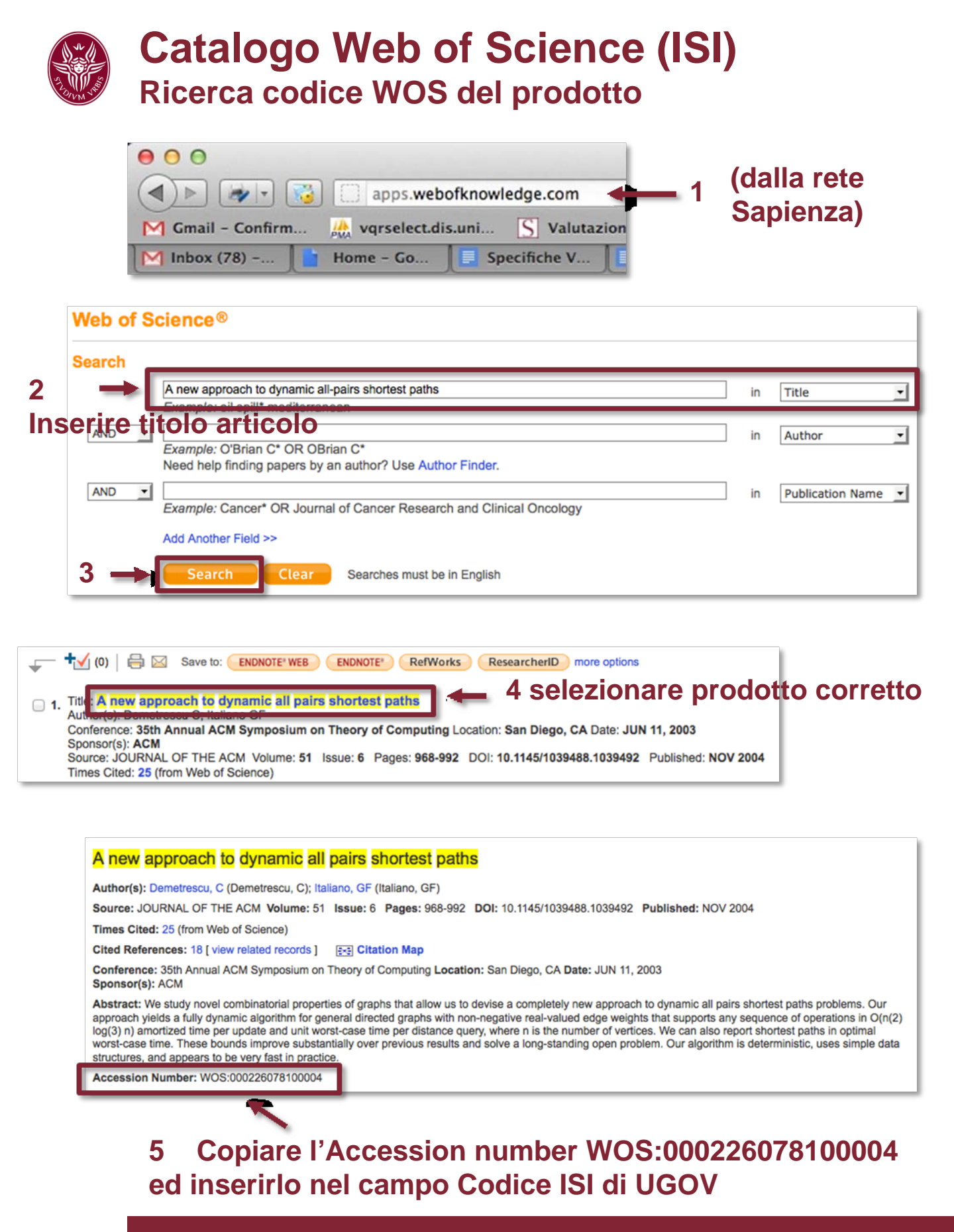

Ricerca catalogho ISI

28 giugno 2012